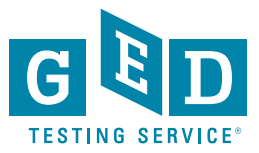

## Highlighting Text on your GED® Test

When taking the GED<sup>®</sup> test, there are times when you'll want to highlight text on the screen. Maybe you found information or a text passage that you need to come back to. With the highlight button, you can highlight text so you're able to quickly find it again without re-reading the entire page.

| Highlight (1)                |                                                                                                    | Questio                    |
|------------------------------|----------------------------------------------------------------------------------------------------|----------------------------|
|                              |                                                                                                    | <i>⊆</i> ∫ <u>E</u> lag fo |
| Yellow                       |                                                                                                    |                            |
| Green                        | rp below is from a 1947 speech by President Harry Truman.                                                                                                    |                            |
| Pink                         |                                                                                                    |                            |
| Blue                         | I am fully aware of the broad implications involved if the United States extends assistance to Greec                                                                                                   | e                          |
| Remove Highlig               | ht                                                                                                    |                            |
| inclusive mpinip.            | Or of the primary objectives of the foreign policy of the United States is the creation of conditions                                                                                                  |                            |
|                              | fundamental issue in the war with Germany and Japan. Our victory was won over countries which                                                                                                    |                            |
|                              | sought to impose their will, and their way of life, upon other nations.                                                                                                    |                            |
|                              | To ensure the peaceful development of nations, free from coercion, the United States has taken a                                                                                                    |                            |
|                              | leading part in establishing the United Nations. The United Nations is designed to make possible<br>lasting freedom and independence for all its members. We shall not realize our objectives, however | v .                        |
|                              | unless we are willing to help free peoples to maintain their free institutions and their national                                                                                                    | с.                         |
|                              | This excerpt is taken from the public domain.                                                                                                    |                            |
|                              |                                                                                                    |                            |
| Based                        | d on the excerpt, why did the United States provide financial assistance to Greece and Turkey?                                                                                                    |                            |
| 1                            |                                                                                                    |                            |
| ◎ A.                         | to eliminate public protests                                                                                                    |                            |
| ○ A.<br>○ B.                 | to eliminate public protests<br>to prevent government corruption                                                                                                    |                            |
| ○ A.<br>○ B.<br>○ C.         | to eliminate public protests<br>to prevent government corruption<br>to uphold international agreements                                                                                                 |                            |
| ○ A.<br>○ B.<br>○ C.<br>○ D. | to eliminate public protests<br>to prevent government corruption<br>to uphold international agreements<br>to shape their foreign policy                                                                |                            |
| ○ A.<br>○ B.<br>○ C.<br>○ D. | to eliminate public protests<br>to prevent government corruption<br>to uphold international agreements<br>to shape their foreign policy                                                                |                            |
| ○ A.<br>○ B.<br>○ C.<br>○ D. | to eliminate public protests<br>to prevent government corruption<br>to uphold international agreements<br>to shape their foreign policy                                                                |                            |
| ○ A.<br>○ B.<br>○ C.<br>○ D. | to eliminate public protests<br>to prevent government corruption<br>to uphold international agreements<br>to shape their foreign policy                                                                |                            |
| ○ A.<br>○ B.<br>○ C.<br>○ D. | to eliminate public protests<br>to prevent government corruption<br>to uphold international agreements<br>to shape their foreign policy                                                                |                            |
| ○ A.<br>○ B.<br>○ C.<br>○ D. | to eliminate public protests<br>to prevent government corruption<br>to uphold international agreements<br>to shape their foreign policy                                                                |                            |

## To use the highlight button:

Each question will have a highlight button in the blue toolbar above the question.

- 1) First select the words you want to highlight
- 2) Click the Highlight button
- 3) Choose a highlight color
- 4) The selected text will be highlighted in that color

Practice using the highlight button before you test in the free computer-based testing tutorial at https://ged.com/practice-test/en/computer-demonstrator.